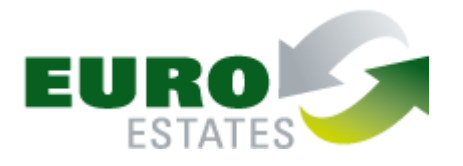

## Manual para participação em leilão Online Euroestates

Para poder licitar nos leilões da EuroEstates tem de efectuar 3 passos:

**1** - **Registo no site da EuroEstates (** para tal terá de se registar, preencher os dados solicitados e aguardar um email da EuroEstates com dados de acesso- *username* e *password*; depois deverá entrar na área reservada com os dados de acesso anteriores e preencher e gravar os campos solicitados).

**2-** Seleccionar o/os Leilões a Inscrever e efectuar a inscrição nos lotes pretendidos (para tanto deve escolher o leilão que lhe interessa, escolher os lotes que pretende licitar e efetuar o pagamento da caução estabelecida).

**3 - Licitar no Leilão** (após receber email de confirmação da EuroEstates, pode voltar a entrar no leilão que escolheu e licitar).

Explicamos abaixo o processo passo a passo de forma visual:

1 - Se não se encontra registado no Site tem de clicar em <mark>Registe-se Aqui</mark>, caso já esteja registado basta fazer <mark>login</mark>

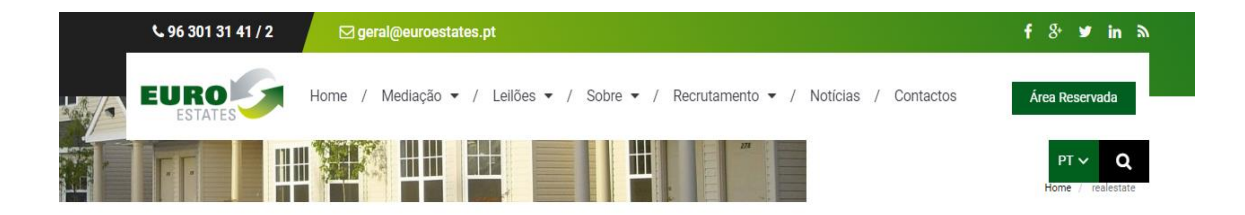

Para poder inscrever-se nos nossos leilões, precisa de ser um utilizador registado.

Faça login na sua área privada, ou registe-se aqui!

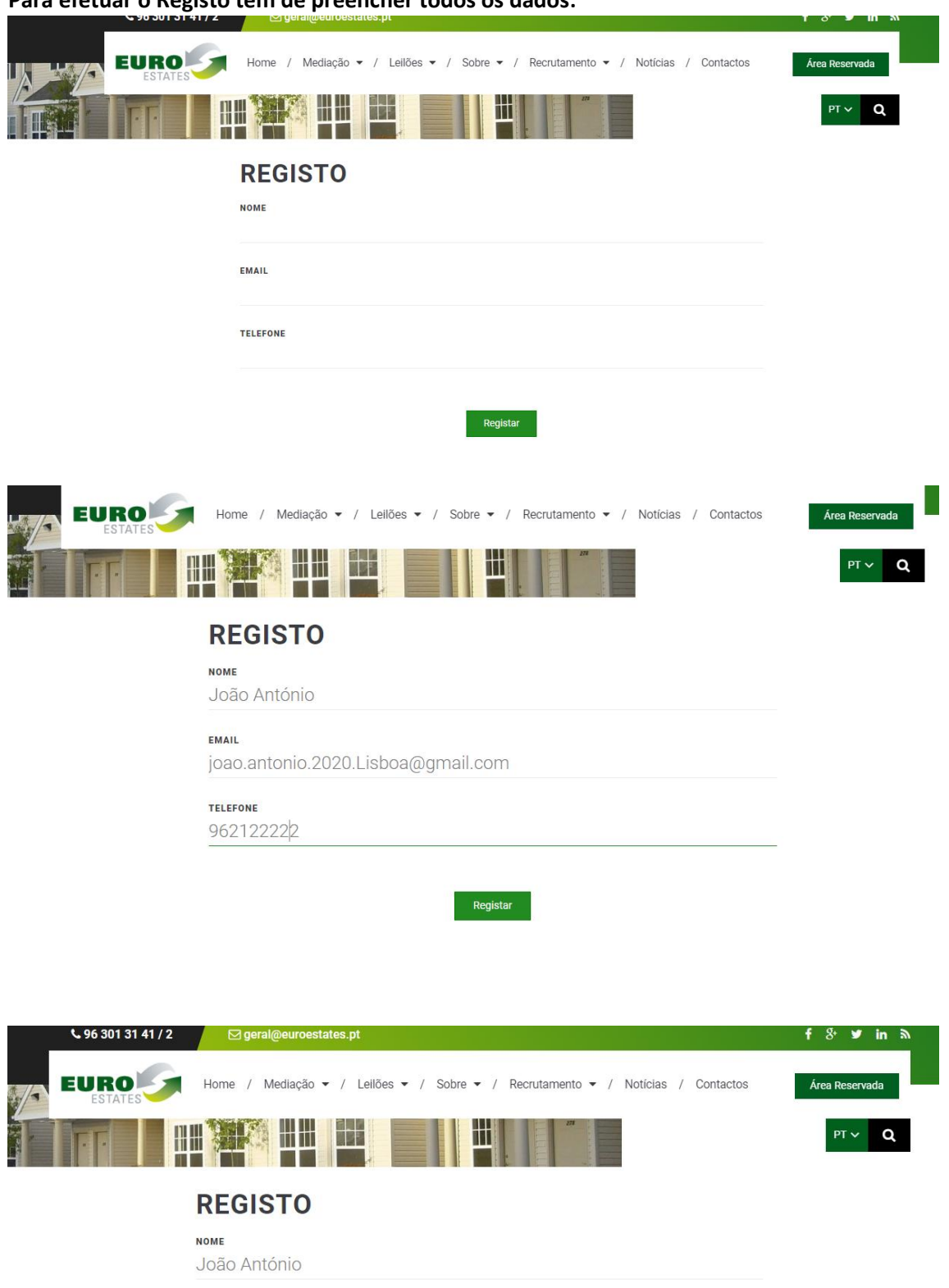

#### Para efetuar o Registo tem de preencher todos os dados:

TELEFONE

EMAIL

TELEFONE 962122222 Registar

joao.antonio.2020.Lisboa@gmail.com

O seu registo foi efectuado com sucesso. Verifique o seu e-mail.

#### Irá receber um *email* com:

| ÷ |                                                                                                    |
|---|----------------------------------------------------------------------------------------------------|
|   | Euroestates Teste - Registo de Utilizador Caixa de entrada x                                                    |
|   | Euroestates Teste <geral.teste@euroestates.pt><br/>para joao.antonio.2020.Lisboa ▼</geral.teste@euroestates.pt> |
|   | Caro(a) João António,                                                                                           |
|   | O seu registo foi efectuado com sucesso.<br>Para aceder à sua área de clientes utilize os seguintes dados:      |
|   | Username: joao.antonio.2020.Lisboa@gmail.com                                                                    |
|   | Password: 044a95574                                                                                             |
|   | Atentamente                                                                                                    |
|   | Euroestates Teste                                                                                               |
|   | <u>geral.teste@euroestates.pt</u>                                                                               |
|   |                                                                                                    |
|   | Responder Encaminhar                                                                                            |
|   |                                                                                                    |

### Depois de receber o *email*

Entrar em <u>https://euroestates.pt</u>

## E depois escolher área reservada:

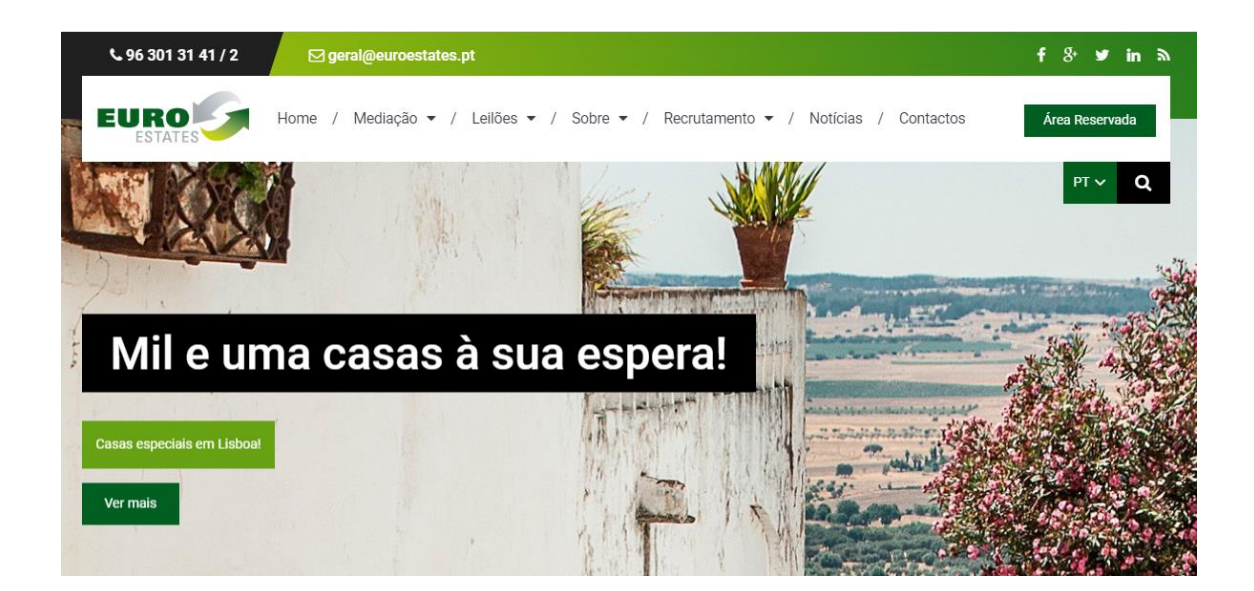

#### Preencha com os dados enviados por email:

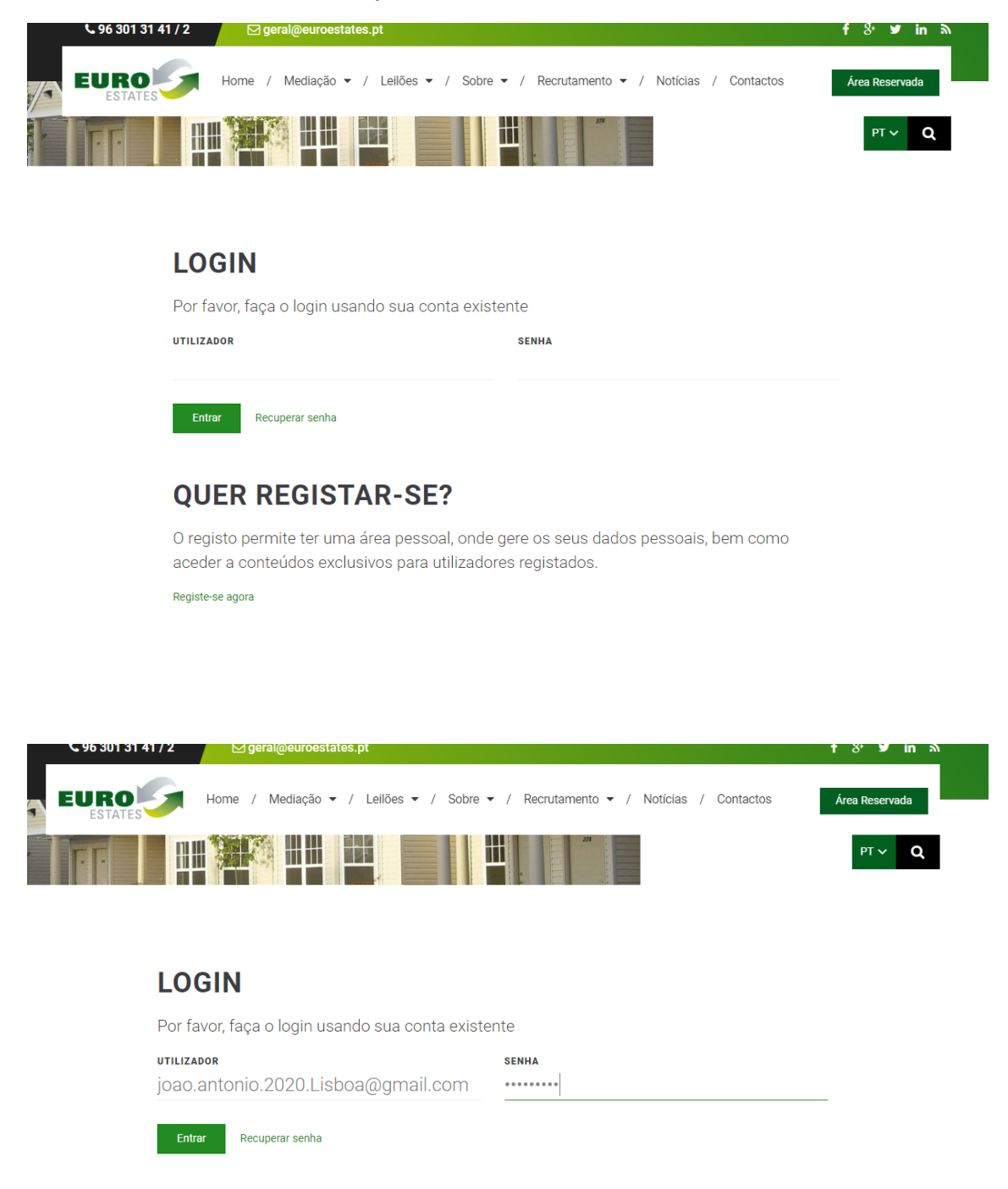

### **QUER REGISTAR-SE?**

O registo permite ter uma área pessoal, onde gere os seus dados pessoais, bem como aceder a conteúdos exclusivos para utilizadores registados.

Registe-se agora

### Depois preencher todos os campos e gravar:

Dados pessoais Alterar senha Sair

## **DADOS PESSOAIS**

USERNAME

joao.antonio.2020.Lisboa@gmail.com

NOME

João António

**data de nascimento** 1981-01-01

NIF

100-012

CÓDIGO POSTAL

LOCALIDADE

Lisboa

EMAIL

joao.antonio.2020.Lisboa@gmail.com

223456654

país Portugal

962122222

TELEFONE

TELEMÓVEL

EMPRESA/INSTITUIÇÃO

Solnave

profissão Empr

MORADA

Rua do meio, 3

**fax** 213212222

962122222

Grava

**2** -Na *Home Page* da pagina <u>https://euroestates.pt</u> ,podemos encontrar os vários tipos de leilões. Escolha qual o Leilão Online pretendido:

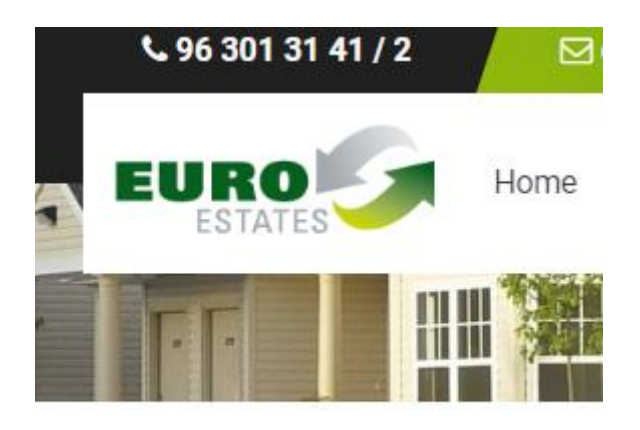

Escolha o leilão,

LEILÕES

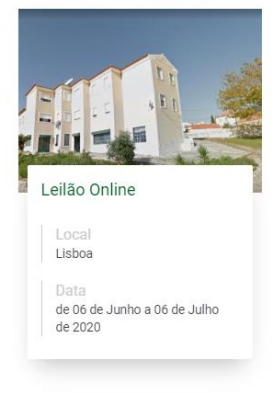

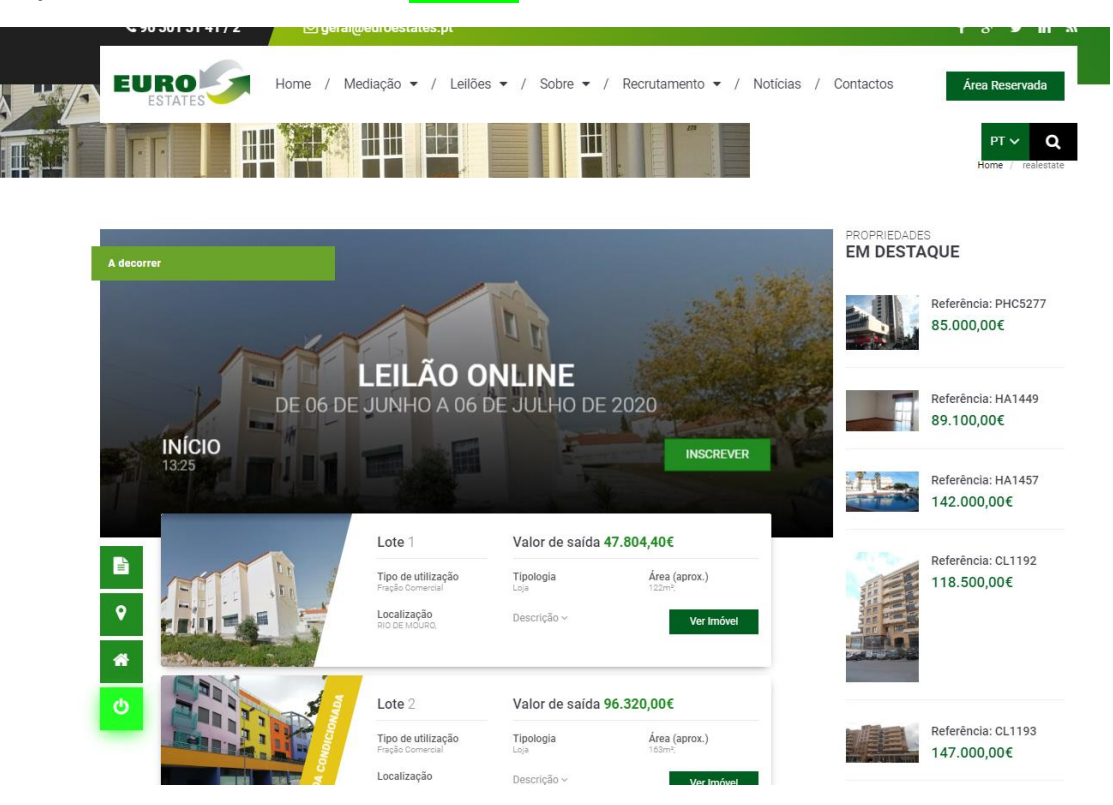

Para poder licitar no leilão, escolha inscrever:

Escolha os lotes pretendidos ou todos e selecione seguinte:

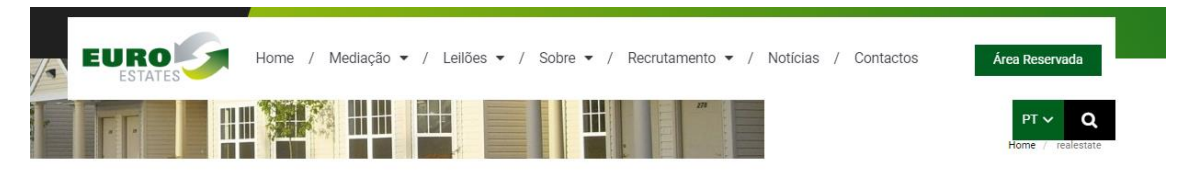

Passo 1 - Indique os imóveis que tem interesse em licitar

SELECIONE TODOS OS IMÓVEIS

Se tiver interesse em lícitar todos os imóveis do leilão, seleccione esta opção.

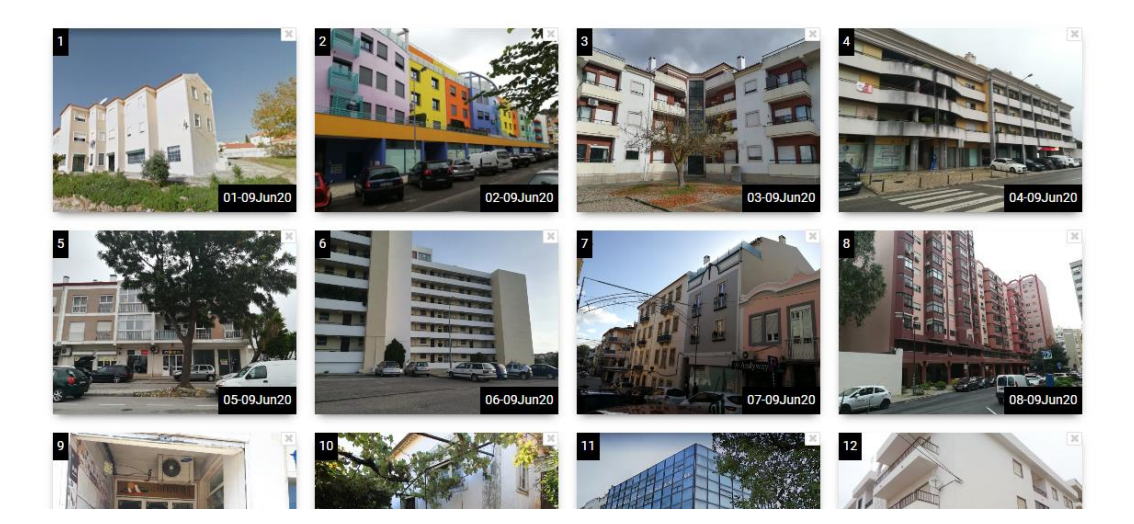

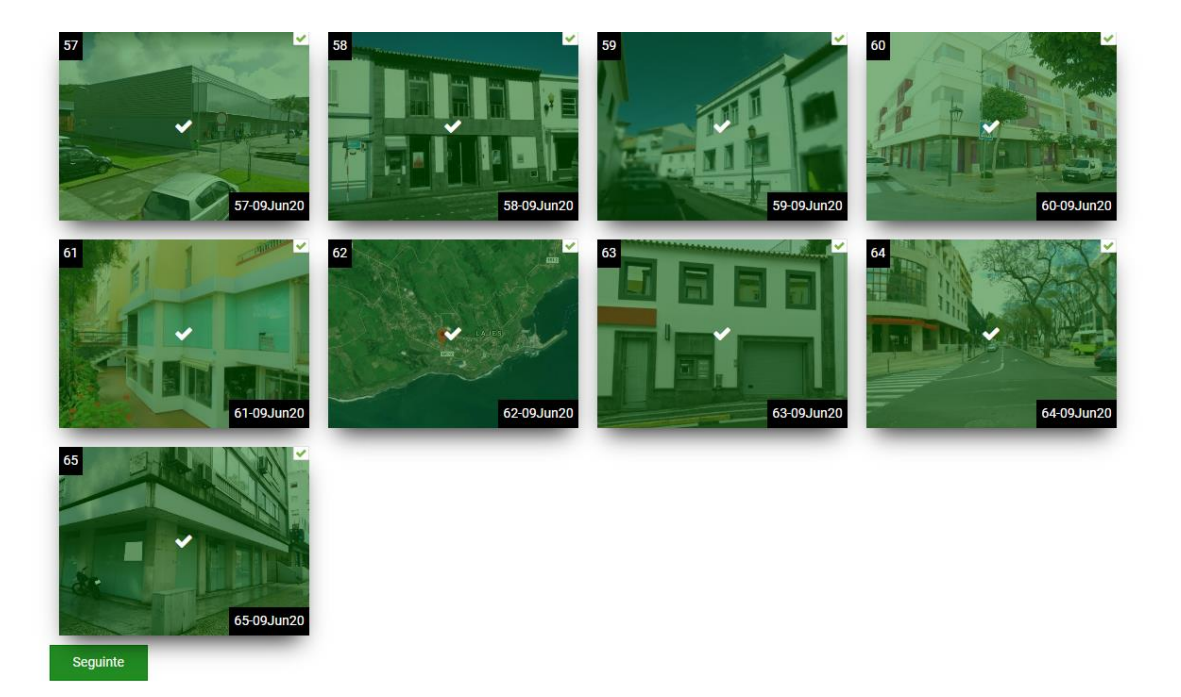

#### Escolha o método de pagamento de caução pretendido e selecione o botão inscrever:

Passo 2 - Indique os seus dados de faturação e o modo de pagamento

#### DADOS DE FACTURAÇÃO

#### NOME

João António

223456654

MORADA Rua do meio, 3

# CÓDIGO POSTAL

100-012

#### localidade Lisboa

país Portugal

Anterior

#### MODO DE PAGAMENTO

TRANSFERÊNCIA BANCÁRIA

Faça a transferência do valor da caução para o seguinte NIB: PT50 0010 0000 3408 8040 0016 9 Banco BPI SA

#### CHEQUE

Para proceder ao pagamento deve ser entregue em mão ou enviado por correio registado um cheque visado ou cheque bancário, datado com a mesma data da inscrição, e endossado a «instituição credora»

Inscrever

| <b>&amp;</b> 96 301 31 41 / 2 | geral@euroestates.pt                                                            | f 8⁺ ¥ in እ                 |
|-------------------------------|---------------------------------------------------------------------------------|-----------------------------|
| EURO                          | Home / Mediação 🕶 / Leilões 🕶 / Sobre 🕶 / Recrutamento 🕶 / Notícias / Contactos | Área Reservada              |
|                               |                                                                                 | PT V Q<br>Home / realestate |
|                               | A sua Inscrição está a aguardar aprovação.                                      |                             |

| Modo de pagamento: Transferência Bancária                                                                 |
|----------------------------------------------------------------------------------------------------|
| Valor: 1000€                                                                                              |
| Faça a transferência do valor da caução para o seguinte NIB: PT50 0010 0000 3408 8040 0016 9 Banco BPI SA |
|                                                                                                    |

## Irá receber um *email* de confirmação:

| $\leftarrow$ | <b>D 0 1 1 2 4 4</b>                                                                                                    |
|--------------|----------------------------------------------------------------------------------------------------|
|              | Euroestates Teste: Inscrição no leilão Leilão Online 09Jun20 Caixa de entrada ×                                                                               |
|              | Euroestates Teste <geral.teste@euroestates.pt><br/>para joao.antonio.2020.Lisboa 👻</geral.teste@euroestates.pt>                                               |
|              | Caro(a) João António,                                                                                                    |
|              | Agradecemos a sua inscrição no leilão Leilão Online 09Jun20<br>Iremos processar o seu pedido assim que tenhamos confirmação do pagamento da caução calculada. |
|              | Dados para pagamento:<br>Modo de pagamento: <b>Transferência Bancária</b><br>Valor: 1000€                                                                     |
|              | Faça a transferência do valor da caução para o seguinte NIB: PT50 0010 0000 3408 8040 0016 9 Banco BPI SA                                                     |
|              | Atentamente                                                                                                    |
|              | Euroestates Teste                                                                                                    |
|              | <u>geral.teste@euroestates.pt</u>                                                                                                    |
|              |                                                                                                    |
|              | Responder Encaminhar                                                                                                    |
|              |                                                                                                    |

### Efetue o pagamento e aguarde um email de validação/contacto da EuroEstates

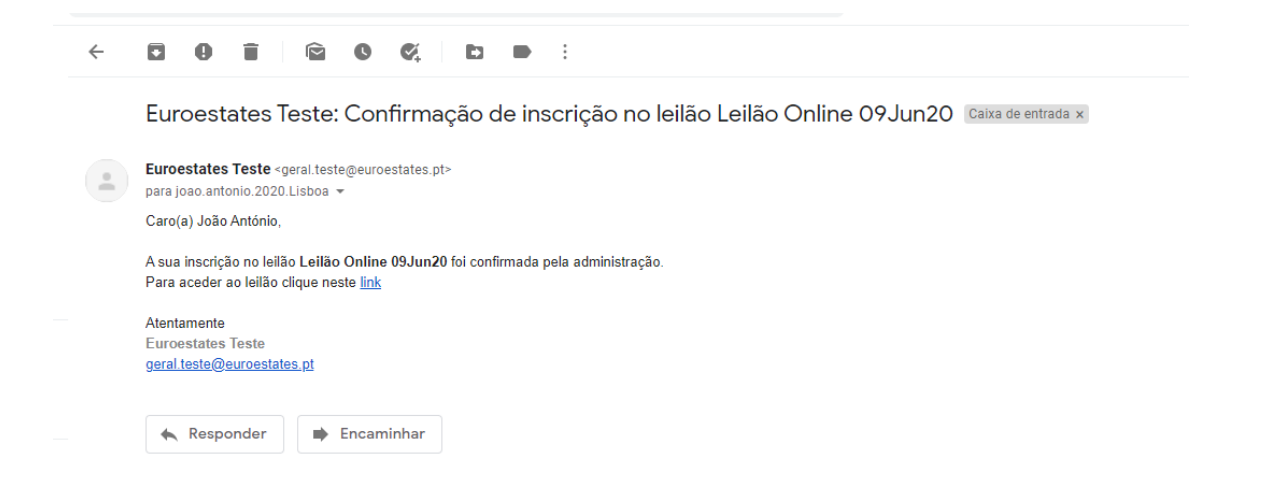

- A partir deste momento pode voltar ao leilão e já está autorizado a licitar. Escolha licitar:

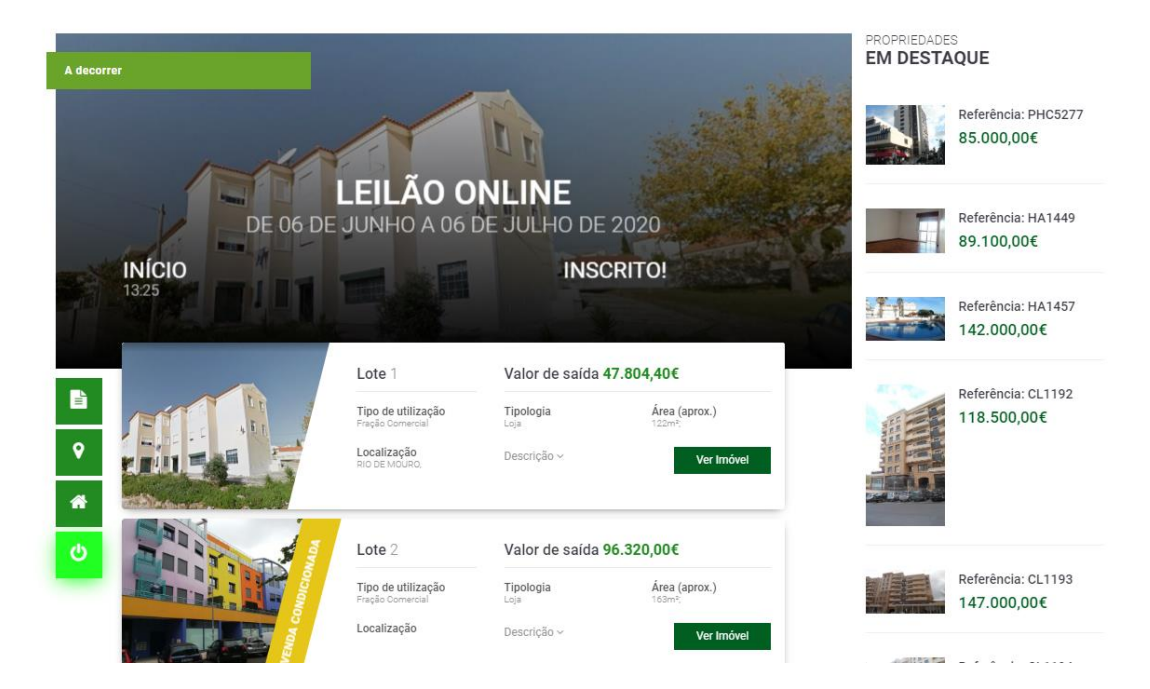

|                    | Lote 58                                 | Valor de saída           | 432.000,00€                        |
|--------------------|-----------------------------------------|--------------------------|------------------------------------|
|                    | Tipo de utilização<br>Fração Cornercial | <b>Tipologia</b><br>Loja | Área (aprox.)<br><sup>329m÷:</sup> |
|                    | Localização<br>MADALENA,                | Descrição ~              | Licitar                            |
|                    |                                         |                          | Valor actual: 432.000,00€          |
| N                  | Lote 59                                 | Valor de saída           | 238.500,00€                        |
|                    | Tipo de utilização<br>Fração Comercial  | <b>Tipologia</b><br>Loja | Área (aprox.)<br>252m²:            |
|                    | Localização                             | Descrição ~              | Licitar                            |
|                    |                                         |                          | Valor actual: 238.500,00€          |
|                    | Lote 60                                 | Valor de saída           | 113.910,00€                        |
|                    | Tipo de utilização<br>Fração Cornercial | <b>Tipologia</b><br>Loja | Área (aprox.)<br><sup>80m²;</sup>  |
|                    | Localização<br>GUIA,                    | Descrição ~              | Licitar                            |
| Real Provide State |                                         |                          | Valor actual: 113.910,00€          |
|                    | Lote 61                                 | Valor de saída           | 291.270,00€                        |
|                    | Tipo de utilização                      | Tipologia                | Área (aprox.)                      |

Referência: 58-09Jun20 - Madalena, Leilão

# Valor de saída: 432.000,00€ • 2 329m² • □ Loja • 9 MADALENA, Madalena

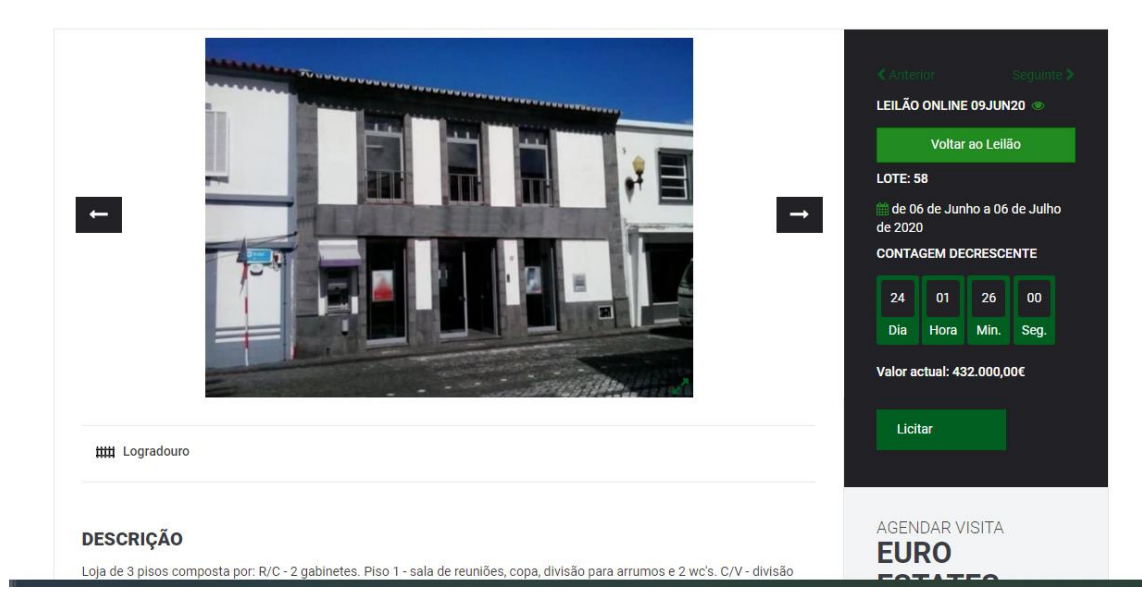

## Clique em <mark>confirmar Licitação</mark> e <mark>Submeter</mark>

| Home     | Confirmar Licitação               |   |        |          | × | Contactos |
|----------|-----------------------------------|---|--------|----------|---|-----------|
|          | Próxima Licitação:<br>432.000,00€ | ~ |        |          |   |           |
| un20 - N | Confirmar Licitação 🗹             |   |        |          |   |           |
| da: 4    |                                   |   | Fechar | Submeter |   |           |
|          |                                   |   | _      |          |   |           |

## Irá receber um email de confirmação:

| Intervention of the second of the second |                                                                                                    | CAnterior Beguinte > LEILÃO ONLINE 09JUN20      COItar ao Leilão LOTE: 58     de 06 de Junho a 06 de Julho     de 2020 CONTAGEM DECRESCENTE |
|----------------------------------------------------------------------------------------------------|----------------------------------------------------------------------------------------------------|----------------------------------------------------------------------------------------------------|
| Image: Legradouro                                                                                                    | and the second second sec | 24 01 24 26<br>Dia Una Utic Car                                                                                                    |
| Image: Legradouro         Image: Legradouro         Image: Legradouro <t< th=""><th></th><th>Una Hora Min. Seg.<br/>Valor actual: 432.000,00€</th></t<>                                                                                                    |                                                                                                    | Una Hora Min. Seg.<br>Valor actual: 432.000,00€                                                                                             |
| AGENDAR VISITA<br>AGENDAR VISITA<br>AGENDAR VISITA<br>AGENDAR VISITA<br>AGENDAR VISITA<br>AGENDAR VISITA<br>AGENDAR VISITA<br>Carocestates Teste < geral.teste@euroestates.pt><br>para joao.antonio.2020.Lisboa →<br>Caro(a) João António,<br>Relativamente ao Leilão Online 09Jun20, Lote: 58<br>A sua licitação de 432.000,00€ foi recebida com sucesso.<br>Atentamente<br>Euroestates Teste<br>geral.teste@euroestates.pt                                                                                                    |                                                                                                    | A licitação é sua                                                                                                    |
| <ul> <li>▲ GENDAR VISITA</li> <li>▲ GENDAR VISITA</li> <li>▲</li></ul>                                                                                                    | III Logradouro                                                                                                    |                                                                                                    |
| <ul> <li>■ ■ ■ ● ● ● ● ● ● ● ● ● ● ● ● ● ● ● ● ●</li></ul>                                                                                                    | -                                                                                                    | AGENDAR VISITA                                                                                                    |
| Para joao.antonio.2020.Lisboa ▼<br>Caro(a) João António,<br>Relativamente ao Leilão Online 09Jun20, Lote: 58<br>A sua licitação de 432.000,00€ foi recebida com sucesso.<br>Atentamente<br>Euroestates Teste<br>geral.teste@euroestates.pt                                                                                                    | <b>d g i</b> î î <b>g ç</b> , d i                                                                                                    | ▶ E                                                                                                    |
| Caro(a) João António,<br>Relativamente ao Leilão Online 09Jun20, Lote: 58<br>A sua licitação de 432.000,00€ foi recebida com sucesso.<br>Atentamente<br>Euroestates Teste<br>geral.teste@euroestates.pt                                                                                                    | Euroestates Teste: Leilão Online 09.                                                                                                    | Jun20 - Lote: 58 Caixa de G                                                                                                    |
| Relativamente ao Leilão Online 09Jun20, Lote: 58<br>A sua licitação de 432.000,00€ foi recebida com sucesso.<br>Atentamente<br>Euroestates Teste<br>g <u>eral teste@euroestates.pt</u>                                                                                                    | Euroestates Teste: Leilão Online 09.                                                                                                    | Jun20 - Lote: 58 Caixa de d                                                                                                    |
| Atentamente<br>Euroestates Teste<br><u>geral.teste@euroestates.pt</u>                                                                                                    | <ul> <li>Euroestates Teste: Leilão Online 09.</li> <li>Euroestates Teste <geral.teste@euroestates.pt><br/>para joao.antonio.2020.Lisboa ~<br/>Caro(a) João António,</geral.teste@euroestates.pt></li> </ul>                                                                                                    | Jun20 - Lote: 58 Caixa de G                                                                                                    |
|                                                                                                    | <ul> <li>Euroestates Teste: Leilão Online 09.</li> <li>Euroestates Teste <geral.teste@euroestates.pt><br/>para joao.antonio.2020.Lisboa ~<br/>Caro(a) João António,</geral.teste@euroestates.pt></li> <li>Relativamente ao Leilão Online 09Jun20, Lote: 58<br/>A sua licitação de 432.000,00€ foi recebida com sucesso.</li> </ul>                                                                                                    | Jun20 - Lote: 58 Caixa de d                                                                                                    |

### Já efetuou o seu lance !

Não esqueça que se tiver dúvidas ou dificuldades pode e deve telefonar para a nossa assistência telefónica.

# **BOA SORTE !**